# LINE連携について

令和7年4月30日午前10時から、平塚市のLINE公式アカウントと図書館システムを紐づけることにより、毎回の図書館ホームページへのログイン操作が不要になります。

手順

①平塚市LINEへの友だち登録を行う。

②平塚市図書館スマホ版ページでLINE連携を行う。

①平塚市LINEへの友だち登録の方法(平塚市Webサイトから引用)

## 友だち登録をお願いします

アカウント名:平塚市 LINEID:@hiratsukacity

サービスを利用するためにはLINEでの「友だち登録」が必 要です。

上記のIDをLINEで検索していただくか、下記2つの方法いずれかで平塚市のアカウントを追加してください。

### | ID検索の方法

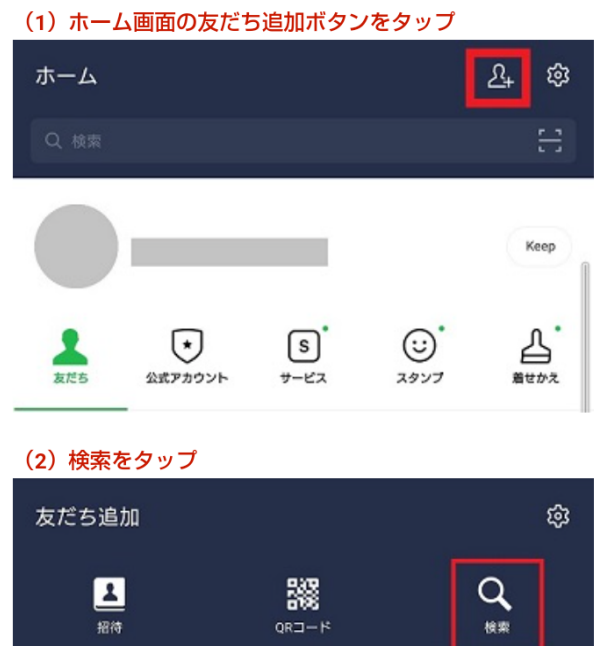

## 2 QRコードでの追加

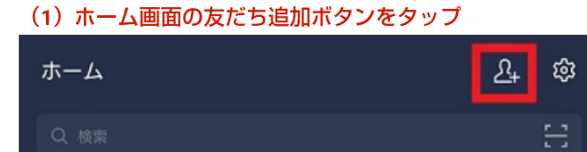

## (2) QRコードをタップ

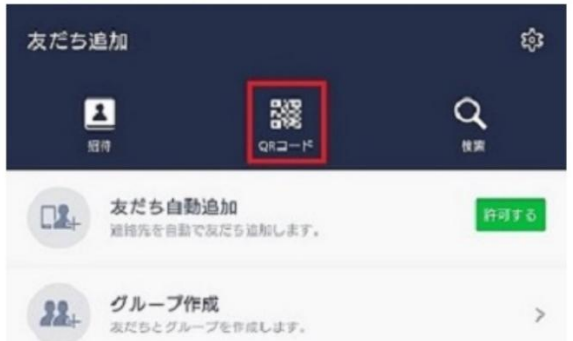

### (3) QRコードを読み取る

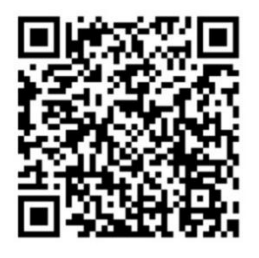

## (4) 追加をタップ

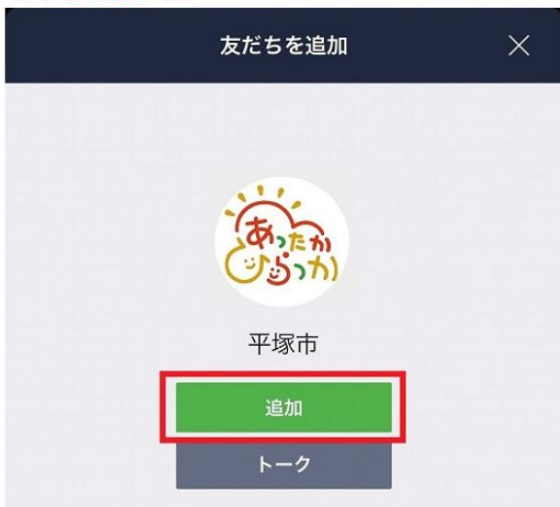

②図書館システムと連携

(1)市 LINE の図書館のボタンを押す。

(2) LINE ミニアプリの承認画面が出ますので承認してください。

※承認画面が出ない場合、一度「メニュー1」を押して「メニュー2」に戻るなど、再 読み込みをしてください。

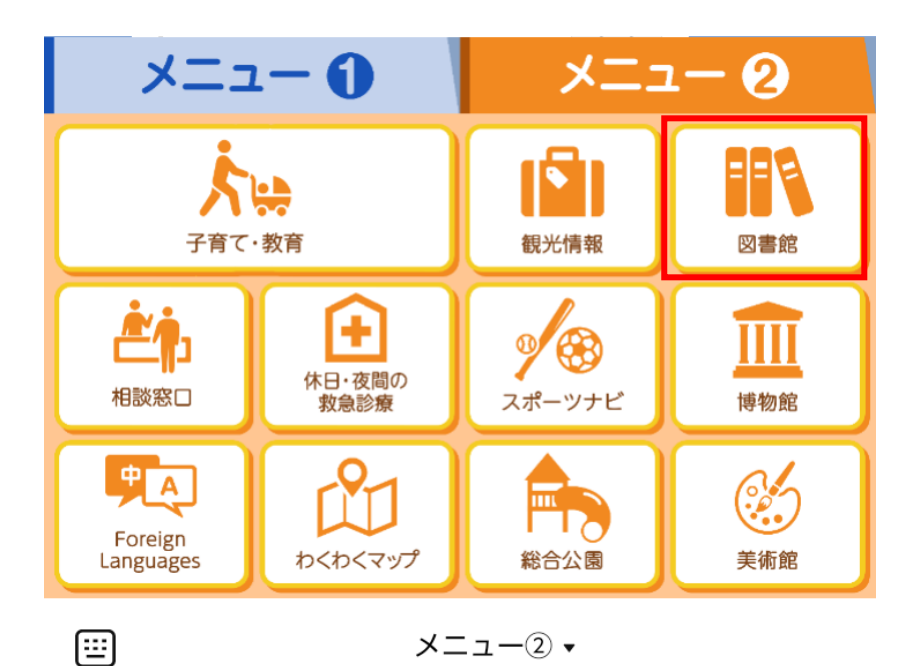

 (3)利用者のページを選ぶ。

|            | 平塚市図書館 |       |
|------------|--------|-------|
| ∟ログアウト中    |        | ▶ログイン |
| 🥄 蔵書検索のペー  | -ジ     |       |
| 🥄 利用者のページ  | Ĭ,     |       |
| 🛲 休館口力  ハバ | IJ.    |       |

(4)利用券番号とパスワードを入力し、ログインする。

|                                 | 平塚市図書館                              |     |
|---------------------------------|-------------------------------------|-----|
| ログイン認証                          |                                     |     |
|                                 | 前の画面へ戻る                             |     |
| 利用券番号とパスワ<br>ください。<br>利用券番号はハイフ | ーードを入力し、ログインボタンを打<br>アンを除いていれてください。 | 甲して |
| 利用券番号                           |                                     |     |
| パスワード                           |                                     |     |
|                                 | ログイン                                |     |

(5)「LINE連携&解除」を選ぶ。

| LINE連携&解除 | ۲ |
|-----------|---|
|           |   |

(6)「LINE連携する」を選ぶ。

| 利用者のページへ戻る  |  |
|-------------|--|
| LINE連携する    |  |
| LINE連携を解除する |  |

連携するボタンを押下すると、以下のページに遷移します。

| 13211111111111111111111111111111111111 |  |  |
|----------------------------------------|--|--|
| LINE連携                                 |  |  |
| LINE連携&解除へ戻る                           |  |  |
| LINE連携をしたい場合、「連携」ボタンをクリッ<br>クしてください    |  |  |
| 連携                                     |  |  |

「連携」ボタンを押下することで、以下の表示になります。

これ以降は、LINEの平塚市メニュー「図書館」ボタンから遷移すると、 自動でログインされるようになります。

| 連携            |  |
|---------------|--|
|               |  |
| LINE連携ができました。 |  |
| ок            |  |
|               |  |

以上の連携登録が済みましたら、市LINEのメニュー②にある「図書館」から、いつもログ インした状態で図書館ホームページ(スマホ版)を開くことができます。

![](_page_5_Picture_0.jpeg)